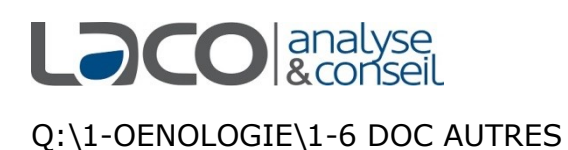

## NOTICE POUR APPROUVER L'EXPEDITEUR <u>laco-</u> <u>credo@oenolink.net</u> DANS LES MESSAGERIES ORANGE

- 1) Ouvrir votre boite mail ORANGE
- 2) Cliquer sur paramètres (la roue dentée)

|   | Mail 💿 🖡                               |               |                  | $\frown$     |
|---|----------------------------------------|---------------|------------------|--------------|
|   | rechercher Q nouveau                   |               |                  | 000          |
|   | boîte de réception                     | trier par 👻 💽 | A précé          | dent suivant |
|   | 3) Cliquer sur « tous les paramètres » |               |                  |              |
|   |                                        |               | ల 🕐 🗘            |              |
| , | ¢.                                     |               | volet de lecture |              |
| ^ |                                        |               |                  |              |
|   |                                        |               |                  |              |

conditions générales tous les paramètres

cliquez sur un mail pour l'afficher

4) Cliquer sur « sécurité », puis cliquer sur « voir la liste » au-dessous de « expéditeurs autorisés »

|                                            | ← retour                                                                | paramètres                                                                                |          |  |
|--------------------------------------------|-------------------------------------------------------------------------|-------------------------------------------------------------------------------------------|----------|--|
|                                            | boîtes mail<br>généralités                                              | spam (mails indésirables)                                                                 |          |  |
|                                            | écrire un mail<br>lire un mail<br>trier les mails<br>sécurité<br>option | sont placés dans le dossier « spam »                                                      | modifier |  |
|                                            |                                                                         |                                                                                           |          |  |
| (                                          |                                                                         | lutte contre le spam                                                                      |          |  |
|                                            |                                                                         | je n'autorise pas la transmission d'une copie des mails que je déclare comme spam         | modifier |  |
| conditions générales<br>expé<br>vo<br>expé |                                                                         | expéditeurs autorisés (liste verte)<br>voir la liste<br>expéditeurs bloqués (liste rouge) |          |  |
|                                            |                                                                         | voir la liste                                                                             |          |  |

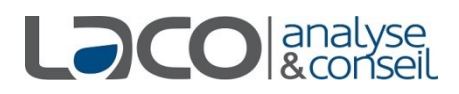

## Q:\1-OENOLOGIE\1-6 DOC AUTRES

5) Dans la fenêtre qui s'ouvre noter l'adresse mail que nous utilisons pour vous transmettre les résultats :

laco-credo@oenolink.net cliquer sur ajouter puis fermer

| Exp                                                                                               | péditeurs autorisés                                                                                                    | × |  |  |
|---------------------------------------------------------------------------------------------------|----------------------------------------------------------------------------------------------------|---|--|--|
| Vou:<br>enve                                                                                      | s pouvez choisir les expéditeurs à autoriser lorsqu'ils vous<br>oient des mails afin qu'ils ne soient pas traités comme spam. |   |  |  |
| ajouter une adresse mail ou un nom de domaine<br>exemples: cecile berteau@orange.fr ou @orange.fr |                                                                                                    |   |  |  |
|                                                                                                   | co-credo@oenolink.net ajouter                                                                                                 | ) |  |  |
| liste des expéditeurs ou domaines autorisés                                                       |                                                                                                    |   |  |  |
|                                                                                                   | tout sélectionner trier par 🔻                                                                                                 |   |  |  |